## How To Import a Micromarket Planogram

- 1. Navigate to the **Accounts** page using the three-line menu in the top left of the screen
- 2. Click on the POS Types filter, click Micromarket, then click Next
- 3. Click on the micromarket POS that will receive the imported POG
- 4. Click on the red three-dot menu and select Manage Inventory
- 5. Click on Import
- 6. Select the POS you wish to import as the current POS's POG

## \*\*\*Before you click save\*\*\*

- 1. This will overwrite any existing products in the POS you are viewing
- 2. Incorrectly importing a POG could result in:
  - a. Products not scanning at the kiosk
  - b. Products not getting picked
  - c. Incorrect products picked for the POS
- 3. If you are certain this action is correct, Click Save (only once)

[Video: How to import a micromarket POG]

If an error message like the one below appears, click **OK** and wait 8-10 minutes for the planogram to import; the software is importing the POG in the background.

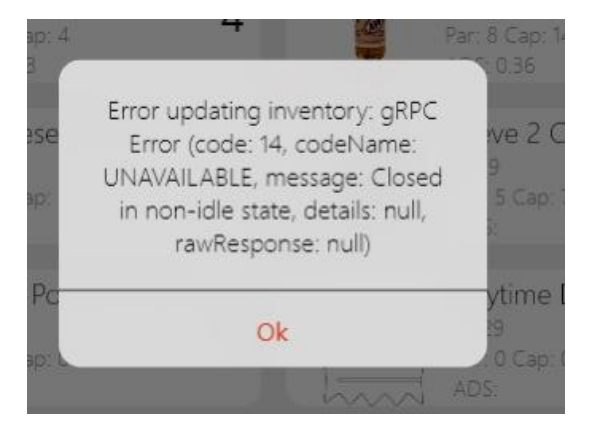

Do not repeat steps 5 through 7 while the POG is importing. This will create duplicates in your planogram.